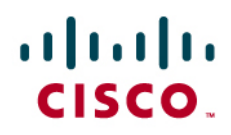

# Cisco Wide Area Application Services (WAAS) Software 4.2 Virtual Blade Operations and Management Guide

# Contents

| Enabling and Creating Virtual Blades                      | 3      |
|-----------------------------------------------------------|--------|
| Preparing to Use Virtual Blades                           | 3<br>4 |
| Deploying Virtual Blades                                  | 7      |
| New Deployment from Physical Media (CD/DVD)               | 7      |
| New Installation from a Virtual Disk Image (ISO)          | 7      |
| Deploying a Prebuilt Image Using FTP                      | 8      |
| Deployment Using Network Booting (PXE)                    | 9      |
| Virtual Blade Operations                                  | 10     |
| Starting and Stopping Virtual Blades                      |        |
| Resetting a Virtual Blade                                 |        |
| Accessing the Virtual Blade Console                       |        |
| Securing the Virtual Blade Console                        | 13     |
| Installing Paravirtualized Networking                     | 13     |
| Microsoft Windows-Based Virtual Blades                    |        |
| Linux-Based Virtual Blades                                | 15     |
| Transferring Virtual Blade Files                          |        |
| Copying a Virtual Disk (ISO) Image to a Cisco WAAS Device |        |
| Copying a Virtual Blade Disk to an FTP Server             |        |
| Restoring a Virtual Blade Disk to a Cisco WAAS Device     |        |
| Backing Up Virtual Blades                                 |        |
| Agent Backup                                              |        |
| Full Disk Image Backup                                    |        |

# What You Will Learn

To assist in acceleration of applications and data over a wide-area infrastructure, Cisco<sup>®</sup> Wide Area Application Services (WAAS) Software Version 4.2 provides local hosting of branch-office IT services on the Cisco WAAS platform. The Cisco WAAS Central Manager provides a powerful management system for deploying, managing, and using branch-office services through Cisco WAAS virtual blades. This document provides operation information to assist with general virtual blade deployment, use, and maintenance.

# **Enabling and Creating Virtual Blades**

# Preparing to Use Virtual Blades

Before you configure and enable a virtual blade on your Cisco WAAS device, verify that virtualization is globally enabled for the device. If virtualization is not globally enabled, perform the following steps:

Step 1. From the Cisco WAAS Central Manager GUI navigation pane, choose My WAN > Manage Devices.

Step 2. Click the Edit icon next to the Cisco WAE device that you want to configure.

**Note:** (1) You can enable virtual blades only on Cisco Wide Area Application Engine (WAE) application accelerators, not on Cisco WAAS Central Manager devices. (2) You can configure virtual blades only on individual Cisco WAAS devices. You cannot configure virtual blades on device groups.

- **Step 3.** From the navigation pane, choose **Admin > Virtualization > General Settings**. The General Settings pane appears (Figure 1).
- Step 4. Check Enable Virtualization to enable virtualization.

#### Figure 1. General Settings Pane

| Cisco Wite Area Application Se                                                                                | vices - Windows Internet Explorer                                                                                                    |
|----------------------------------------------------------------------------------------------------|----------------------------------------------------------------------------------------------------|
| Favorites   👍 🔏 Suggeste                                                                                      | a Sine v 🖓 v 🖄 v 🖾 v 🖓 v Page v Safety v Tools v 🚱 v                                                                                                    |
| cisco Cisco Wide Ar                                                                                           | ea Application Services admin   Home   Help   Logout   Abou                                                                                                    |
| WAAS Central Manager                                                                                          | Hy WAN > Devices > wave-674-br Switch Devic                                                                                                    |
| 🕨 💓 wave-674-br                                                                                               | General Settings for WAE, wava-674-br 🥳 Print                                                                                                    |
| ▶ 🛃 Manitor                                                                                                   | General Settings                                                                                                    |
| 🕨 🖏 Troub cshoot                                                                                              | Current applied sattings from WAE wave-674-br                                                                                                    |
| 🕨 🧐 Jobs                                                                                                    | Table March 19                                                                                                    |
| 🕨 🧬 Configure                                                                                                 |                                                                                                    |
| 🕶 🖧 Admin                                                                                                    | <ol> <li>Some or all configuration on this page may not have any effect on the WAE (individual or part of device group) until it is<br/>upgraded to vesion 4.1.x or above</li> </ol> |
| Logs<br>Licatse Management<br>Vrtualization<br>General Settings<br>Virtual Bades<br>Actions<br>File Transfers | Submit Cancel                                                                                                    |
| Done                                                                                                    | Internet   Protected Mode: On via 100 % •                                                                                                    |

#### Step 5. Click Submit.

**Note:** (1) You are prompted to confirm that you want to modify general settings. Doing so will reboot the Cisco WAE. After the reboot, the Cisco WAE will have a disk partition and other resources reserved for virtual blade use. (2) You will not be able to undo this change unless you restore the Cisco WAE from the rescue CD. (3) When you configure a virtual blade on your Cisco WAE device, system resources are reserved for the virtual blade. These resources are not available to your Cisco WAAS system, even if the virtual blade is not active. This can affect the performance of your Cisco WAAS system.

- Step 6. Click OK. The Cisco WAE restarts.
- Step 7. Locate the disk or image of the operating system that you want to run on the virtual blade. Make sure either that you have the CD-ROM available or that you have copied the disk image to the Cisco WAE hard drive.

To enable virtualization with the Cisco WAAS command-line interface (CLI), use the **virtual-blade** global configuration command.

## **Configuring Virtual Blades**

This section describes how to configure a new virtual blade or edit an existing blade. You can configure the virtual blade identification number, description, boot method, disk allocation, and other parameters. Note that after a virtual blade is initially configured, the only resource parameters that can be changed are memory, the network, and virtual CPU (vCPU) allocation. To change these parameters on a virtual blade, first stop the virtual blade and then restart the virtual blade after you have finished making changes.

To configure a virtual blade on your Cisco WAE or Wide Area Virtualization Engine (WAVE) device, follow these steps:

- Step 1. From the Cisco WAAS Central Manager GUI navigation pane, choose My WAN > Manage Devices.
- Step 2. Click the Edit icon next to the Cisco WAE device that you want to configure.
- **Step 3.** From the navigation pane, choose Admin > Virtualization > Virtual Blades. The Virtual Blade Entries pane appears (Figure 2). Any existing virtual blade entries are displayed in the Virtual Blade Entries list.
- 0 Cisco Wide Area Application Services - Windows Internet Explore 🚱 🔵 🔻 😰 https://192168.54.9:8443/servlet/com.cisco.unicom.ui.LoginServlet 📼 🙍 🕂 🗙 Google ρ. 🍲 Favorites 🛛 🎂 🏉 Suggested Sites 👻 🗃 Web Slice Gallery 👻 Cisco Wide Area Application Services 🚰 🔹 🔝 📼 🚔 👻 Page 🕶 Safety 🕶 Tools 🕶 🔞 🕶 Cisco Wide Area Application Services WAAS Central Manager <u>My WAN > Devices</u> > wave-674-br witch Devic 🕨 📦 wave-674-br Virtual Blade Entries for WAE, wave-674-br 🎦 Creats 🔞 Refresh Ca Print Virtual Blade Entries 🕨 [ Monitor 🕨 🖏 Troub eshoct Blade Number + Description Disk(s) (GB) Memory (MB) Status 1 Lab VB 1024 RUNNING 🕨 🦓 Jobs 2 2 Windows-2008-Core 50 1024 RUNNING ▶ 🧬 Configure 3 ACNS 40 1024 RUNNING 🕶 🤖 Admin Logs License Management E Virtualization General Settings Virtual Blades Actions File Transfers Internet | Protected Mode: On -via 💌 🔍 100 % 💌 Done
- Figure 2. Virtual Blade Entries List Window

**Step 4.** Click the **Edit** icon next to the virtual blade that you want to configure, or click the **Create** button to create a new virtual blade. The Virtual Blade configuration pane appears (Figure 3)

#### Figure 3. Virtual Blade Configuration Pane

| ♥ [@] https://192.168.0                    | 54.9:8443/servlet/com cisco.unicorn.ui.l oginServ                                  | let 🔻 🔤 🆘 🗙 🚺 Gaagle                         |                                     |
|--------------------------------------------|------------------------------------------------------------------------------------|----------------------------------------------|-------------------------------------|
| Favorites 🛛 😘 🏀 Suggeste                   | d Sites 🔻 🗶 Web Slice Gallery 👻                                                    |                                              |                                     |
| Cisco Wide Area Application S              | ervices                                                                            |                                              | Fage 🔹 Safety 👻 Tools 👻 🔞           |
| Cisco Wide Ar                              | ea Application Services                                                            | admin                                        | Home   Help   Logout   Al           |
| AAS Central Manager                        | My WAN > Devices > wave-674-br                                                     |                                              | <u>Switch De</u>                    |
| 🗑 wave-674-br                              | Virtual Blade, 2 for WAE, wave-6                                                   | 74-br 🤤 Print 💽 Refresh                      |                                     |
| 🕖 Monitor                                  |                                                                                    | Virtual Blade                                |                                     |
| K Troubleshoot                             | Blade Number * 2                                                                   | Description: W                               | indows-2008-Core                    |
| 🧏 Jobs                                     | Aurolant (71)                                                                      |                                              |                                     |
| <sup>9</sup> Configure                     | Autostant:                                                                         | Eod From dis                                 | n •                                 |
| fe Admin                                   | CD Image: disk 👻 /local1/vbs/Wir                                                   | 12008R2.isc Browse Floppy mage: //           | ocal1/vbs/gpxe-1.0.0-gpx            |
| Logs<br>License Management                 | Disk(s):" 50 Upto 4 disks - s                                                      | space separated (1-130) GB Memory:* 10       | (512-1024) MB                       |
| Virtualization<br>General Settings         | < Disk Emulation: IDE →                                                            | NIC Emulation: vi                            | tio 👻                               |
| Virtua Blades<br>Actions<br>File Transfers | GPU Emulason: gernu64 ▼                                                            | Virtual CPU Allocatio                        | r CPU 1: 📝 CPU 2: 📝                 |
|                                            | Virtual Interfaces Add Delete                                                      |                                              |                                     |
|                                            | Interface Name                                                                     | Bridge Interface                             | MAC AJdress                         |
|                                            | 0 1                                                                                | GigabitEthernet 1/0                          | 00:21:08:AB:A3:16                   |
|                                            | i Same or all configuration on this page may<br>upgraded to version 4.1.x or above | so there any effect on the WAE (individual o | r part of daviac group) until it is |
|                                            |                                                                                    |                                              |                                     |

**Step 5.** Configure the virtual blade system parameters as needed to run your operating system and applications:

a. If you are creating a new virtual blade, in the **Blade Number** field type a number to identify the virtual blade that you want to create. This number must be unique on the device.

The quantity of virtual blades that can be created per device is dependent on the model of Cisco WAAS appliance, and he amount of memory installed.

- b. (Optional) In the Description field, type a brief description of the virtual blade.
- c. (Optional) Check Autostart to set the virtual blade to start automatically whenever the Cisco WAE starts.

**d.** From the **Boot From** menu, choose a source from which the virtual blade should boot. Choose **cd-rom** to boot the virtual blade from a CD/DVD image, choose **disk** to boot a virtual hard disk drive located on the Cisco WAAS hard drive, or choose **network** to boot the virtual blade from a preboot execution environment (PXE).

- e. From the CD Image menu, specify a CD-ROM device for the virtual blade:
  - If you want to use the physical CD/DVD drive in the Cisco WAAS device, choose cd-rom.
  - For a virtual CD/DVD disk image (ISO), choose disk. You will then need to specify the path to the disk image file on the Cisco WAAS file system (for example, /local1/vbs/windows\_2003.iso). For more information about how to place virtual CD/DVD files on the Cisco WAAS device, see <u>Copying a Virtual Disk (ISO) Image to a</u> <u>Cisco WAAS Device</u>.
  - If you are not using a CD-ROM device, you can leave this choice blank.

f. If you want to reserve resources for a virtual floppy disk on your virtual blade, or if you want to use an existing virtual floppy disk image, enter the name of the floppy disk image in the **Floppy Image** field.

g. In the Disk Space field, allocate the size and number of virtual hard disks for the virtual blade.

You do this by creating a space-separated list of disk sizes, in gigabytes, in the Disk Space field. (For example, **20 30 40** would create three virtual disks, with Disk 1 being 20 GB, Disk 2 being 30 GB, and Disk 3 being 40 GB.)

**h.** In the **Memory** field, allocate the amount of Cisco WAE memory, in megabytes, that you want to make available for the virtual blade.

The amount of memory that can be allocated for a virtual blade depends on the amount of memory in your Cisco WAE or WAVE appliance and the amount of memory that is assigned to other virtual blades. The minimum amount of memory that you can allocate for a single virtual blade is 512 MB.

i. From the Disk Emulation menu, choose the type of disk emulation that the virtual blade uses. Choose IDE

The IDE option specifies an IDE (ATA) type disk emulator and is recommended for Cisco WAAS 4.2 virtual blades.

**Note:** Although virtio disk drivers are listed as an option, these are not recommended for current Cisco WAAS 4.2 releases.

j. From the **NIC Emulation** menu, choose the type of network interface card emulation the virtual blade uses. Choose **rtl8139**, **e1000**, or **virtio**.

- rtl8139 specifies a Realtek network card emulator (10/100).
- e1000 specifies an Intel PRO/1000 network card emulator.
- virtio (virtual IO) configures the virtual blade to use paravirtualization for network card emulation. If you select
  the virtio network device, you must have the paravirtualization drivers installed on your system. For more
  information, see Installing Paravirtualized (PV) Networking.

**k.** From the **CPU Emulation** menu, select either **qemu32** or **qemu64**. Qemu32 specifies a 32-bit (x86) CPU emulation, and gemu64 specifies a 64-bit (x64) CPU emulation.

I. Select Virtual CPU 1 or Virtual CPU 2. This selection determines which virtual CPU the virtual blade uses. If you select both CPUs, the virtual blade will be capable of symmetric multiprocessing (SMP).

- **Step 6.** Configure the interface bridge you want to use between the virtual blade and the physical interfaces on your Cisco WAE by doing the following:
- a. In the Virtual Interfaces pane, click Add. The Virtual Interfaces Add pane is displayed (Figure 4).

Figure 4. Virtual Interfaces Add Pane

|                        | Interface N | lame                   | Bridge Interfa        | :e              | MAC Addre         | 55      |
|------------------------|-------------|------------------------|-----------------------|-----------------|-------------------|---------|
| •                      | 1           |                        | GigabitEthernet 1/0   |                 | 00:21:D8:AB:A3:16 |         |
| Interface<br>Number: * | nterface    | Bridge<br>Interface: * | GigabitEthernet 1/0 👻 | MAC<br>Address: | 00:21:D8:AB:A3:16 | Generat |

b. In the Interface Number field, enter the virtual blade interface to be bridged. Valid values are 1 and 2.

c. From the **Bridge Interface** menu, choose the physical Cisco WAE interface to which that the virtual blade interface is bridged. Choose either **GigabitEthernet** or **PortChannel**.

**d.** In the **MAC Address** field, enter the MAC address of the bridged interface or click **Generate** to have Cisco WAAS generate the MAC address for you.

e. Click Add to List to add the virtual interface to the virtual blade interface list.

**Note:** You access the virtual blade console through the Remote FrameBuffer (RFB) protocol, commonly used by virtual network computing (VNC). For more information, see <u>Accessing the Virtual Blade Console</u>.

**Step 7.** Choose the virtual interface by selecting its radio button on the display.

# Step 8. Click Submit.

# **Deploying Virtual Blades**

Virtual blades support three common methods of deployment to remote offices. You can install a virtual blade system from physical or virtual installation media, from a prebuilt centrally created disk image, or from a network-based remote deployment service.

# New Deployment from Physical Media (CD/DVD)

Virtual blades can be deployed directly from physical or virtual CD/DVD disk images. To use this method, you must have physical or virtual disk media available and inserted or copied to the remote Cisco WAAS device.

For physical media, virtual blades can use the physical CD/DVD drive installed in the Cisco WAAS chassis.

To deploy from a physical disk, do the following (Figure 5):

- **Step 1.** Create a new virtual blade following the steps in the <u>Configuring Virtual Blades</u> section, with the following choices set:
- a. In Step 5, part d, choose cd-rom.
- b. In Step 5, part e, choose cd-rom.

Figure 5. Virtual Blade Configuration Using Physical Device

| Cisco Wide Area Application Ser                                                                                 | rvices - Windows Internet Explorer                                                                                                    | - 0 -            |
|----------------------------------------------------------------------------------------------------|----------------------------------------------------------------------------------------------------|------------------|
| 🔾 🗢 🖉 https://192.168.6                                                                                         | .64.9:8443/servlet/com.cisco.unicom.url.oginServlet 🛛 👻 😼 🛠 🔀 Google                                                                                                    | <del>،</del> م   |
| 🔶 Favorites 🛛 🏤 🌈 Suggeste                                                                                      | ed Sites 🔻 🧝 Web Slice Gallery 🔫                                                                                                    |                  |
| Eisco Wide Area Application S                                                                                   | Services 📓 👻 🗟 👻 📾 👻 Page 🕶 Safety 🕶                                                                                                    | Tools ▾ 💽 ▾ 🌼    |
| cisco Cisco Wide Ar                                                                                             | rea Application Services admin   Home   Halp   I                                                                                                    | Logout   About   |
| WAAS Central Manager                                                                                            | My WAN > Devices > wave-674-br                                                                                                    | Switch Device    |
| <ul> <li>wave 674 br</li> </ul>                                                                                 | Virtual Blade, 1 for WAE, wave+674+br 🧉 Rin: 🔞 Refresh                                                                                                    |                  |
| Manitor                                                                                                    | Virtual Blade                                                                                                    |                  |
| Solution     Solution                                                                                           | Biode Number*1 Description: Lab VEI AudoSiant                                                                                                    |                  |
| <ul> <li>Admin</li> </ul>                                                                                       | CD Image: cd-rom + Biowww Piopy/ Image:                                                                                                    | _                |
| Logs<br>Logs Management<br>I Virtual zation<br>General Settings<br>Virtual Blades<br>Actions<br>Elect Transfers | Disk(s).*         40         Upto: 4 disks - space separated (1-12C) GB Memory.*         1024         (512-162)           Disk Emulation         IDE •         NIC Emulation         virtio •           CPJ Emulation         qemu64 •         Vertual CPU Allocation CPU 1: [V]         CP | 24)MB<br>9U 2: 🔲 |
| rie fidiorers                                                                                                   | Virtual Interfaces Add Delete                                                                                                    |                  |
|                                                                                                    | Interface Name Bridge Interface MAC Address (7) 1 GigabiEthernet I/0 00 21:08:A8:48                                                                                                    | is<br>3:46       |
|                                                                                                    | Some or all configuration on this page may not have any effect on the WAE (individual or part of device group) u<br>upgraded to version 4.1 z or above                                                                                                    | ertil it is      |
|                                                                                                    | Submit                                                                                                    | Carcel           |
| Done                                                                                                    | Internet   Protected Mode: On                                                                                                    | \$100% -         |

**Step 2.** Start the virtual blade and attach it through the console to complete the operating system installation. For more information about starting and connecting to the virtual blade console, see <u>Starting and Stopping</u> Virtual Blades and Accessing the Virtual Blade Console.

# New Installation from a Virtual Disk Image (ISO)

Virtual blades can use a prestaged ISO disk file that has been deployed to the Cisco WAAS device. To deploy from virtual media, do the following:

Step 1. Deploy the virtual media to the Cisco WAAS device. For specific instructions, see <u>Copying a Virtual Disk</u> (ISO) Image to a Cisco WAAS Device.

- **Step 2.** Create a new virtual blade following the steps in the <u>Configuring Virtual Blades</u> section, with the following choices set:
- a. In Step 5, part d, choose disk.

**b.** In **Step 5**, part **e**, specify the name and path of the virtual disk media file uploaded in the previous step. This name is usually in the format /local1/vbs/*DISKNAME*.iso (Figure 6).

Figure 6. Virtual Blade Configuration Using Virtual Disk Image

| ★ Favorites       ★ Ø Suggested Sites ▼ Ø Web Site Gallery ▼         Ø Cisco Wide Area Application Services <ul> <li>▼ □</li> <li>● ▼ Page ▼ Safety ▼ loc</li> <li>□ □ □□□□</li> <li>□ Cisco Wide Area Application Services</li> <li>■ admin   Home   Hab   Loco</li> <li>□ Admin   Home   Hab   Loco</li> <li>□ Admin   Hab   Loco</li> <li>□ Admin   Hab   Loco</li> <li>□ Admin</li></ul> |             |
|----------------------------------------------------------------------------------------------------|-------------|
| Ulude Cisco Wide Area Application Services admin   Home   Help   Logo                                                                                                    | IS 🕶 😗 🕶    |
| cisco                                                                                                    | ut   Abcut  |
| WAAS Central Manager My WAN > Devices > wave-674-br Sw                                                                                                    | itch Device |
| 🕨 🗑 wave-674-br 🛛 Virtual Rlade, 1 for WAF, wave-674-br 🧐 Print 🔞 Refresh                                                                                                    |             |
| Monitor Virtual Blade                                                                                                    |             |
| ▶      Troubleshort       ▶      Troubleshort       ▶      Blade Namper.* 1       ▶      Description:       ↑      Configure       ▲ utoStart:     Blade Namper.* 1       Blade Namper.* 1     Blade Namper.* 1       ▲ utoStart:     Blade Namper.* 1       Blade Namper.* 1     Blade Namper.* 1       ▲ utoStart:     Blade Namper.* 1       Blade Namper.*     Blade Namper.* 1       Blade Namper.*     Cdrom ▼       Configure     Chraper disk. ▼       //ccal1/Mbs/2003-R2-x64 is     Bioxee Planpy Image       Logs     Disk(s)?     40       Upto 4 dsls - space separated (1-120) GB Memory:*     1024       (512-1024)     Disk Emvision:     IDE ▼       Mintual Blades     CFU Emvision:     IDE ▼       Virtual CRU Allocation CPU 1:     (Y) CPU2:                                                                                                    | MB          |
| File Transfers  Virtual Interfaces Add De de  Interfaces Name Bridge Interface MAC Address  1 GigabEthemet 1/0 J021 DE A3 48:46  Some or all configuration on his page may not have any affect on the WAE (nd vidual or part of service group) un Submit Ca                                                                                                    | :JI IK IS   |

**Step 3.** Start the virtual blade and attach it using the console to complete the operating system installation. For more information about starting and connecting to the virtual blade console, see <u>Starting and Stopping</u> <u>Virtual Blades</u> and <u>Accessing the Virtual Blade Console</u>.

# Deploying a Prebuilt Image Using FTP

To rapidly deploy virtual blades to remote locations, consider creating a virtual blade deployment image for distribution. This approach allows rapid deployment of prebuilt virtual services to remote locations, without the need for a full, interactive installation. This method requires the customer to create the virtual blade deployment image and then clone this image to selected Cisco WAAS devices for deployment.

To deploy virtual blades from a staged image, follow these steps:

**Note:** You will need a virtual blade–capable Cisco WAAS device to create a virtual blade deployment image. You will also need an FTP server to stage the virtual blade deployment image. Locating both of these in a central location in the core of the network is recommended.

- **Step 1.** Create a virtual blade on a Cisco WAAS device to serve as the virtual blade deployment image. When creating the virtual blade, verify that the configured disk space will be available on all your Cisco WAAS installation targets. For more information about creating a virtual blade, see <u>Configuring Virtual Blades</u>.
- Step 2. Start the virtual blade and install the virtual blade operating system.
- Step 3. Install the applications, drivers, and services needed for your virtual blade deployment.

**Note:** Some applications and services do not support installation prior to cloning of a system and must be installed manually after cloning. Check with your application or service vendor for information about cloning your selected applications and services.

- Step 4. Prepare the virtual blade for deployment. This operation typically involves removing license keys and security identifiers from the virtual blade image and putting the image in a deployment-ready state. For Microsoft Windows Servers, this process is accomplished through the Sysprep utility. Consult your application and operating system documentation for additional details.
- **Step 5.** Shut down the virtual blade.
- **Step 6.** Back up the virtual blade disk to an FTP server for deployment. For more information about this process, see <u>Copying a Virtual Blade Disk to an FTP Server</u>.

After the virtual blade deployment disk image has been fully transferred to the FTP server, you are ready to begin deployment of the virtual blade to remote locations.

- Step 7. On each remote device that will be receiving the virtual blade disk image, create a new virtual blade.
  Save, but do not start, this virtual blade.
- Step 8. Transfer the virtual blade deployment disk image to each remote virtual blade. This is done using the virtual blade restoration function. For more information, see <u>Restoring a Virtual Blade Disk to a Cisco</u> <u>WAAS Device</u>.
- Step 9. Verify that the virtual blade deployment disk image has been transferred and then start the virtual blade.
- **Step 10.** Connect to the virtual blade console to perform any remaining installation tasks and application installation processes.

#### **Deployment Using Network Booting (PXE)**

Virtual blades also support diskless installations using PXE. This method allows installation without prestaging of disk images or prior creation of virtual blade images for deployment.

**Note:** The following steps assume that your preboot execution environment is configured and functioning correctly. For support and assistance with your PXE deployment system, please consult the manufacturers documentation.

To deploy through the network, perform the following steps:

- **Step 1.** Create a new virtual blade following the steps in the <u>Configuring Virtual Blades</u> section, with the following choices set (Figure 7):
- a. In Step 5, part d, choose network.

| Figure 7.  | Virtual Blade | Configuration <sup>•</sup> | for Network Bootina |
|------------|---------------|----------------------------|---------------------|
| 1 19010 11 | Vintual Diado | ooningaration              | for Hothon Booting  |

| 🌪 Favorites 🛛 🍰 🏀 Suggest                      | ed Sites 👻 🦻 Web Slice Gallery 👻                                   |                                                                 |                                             |
|------------------------------------------------|--------------------------------------------------------------------|-----------------------------------------------------------------|---------------------------------------------|
| 🙋 Cisco Wide Area Application                  | Services                                                           | 🏠 🔹 🗟 🔹 🖷                                                       | 🔹 🕈 Page 🔹 Safety 👻 Tools 👻 😨               |
| cisco Cisco Wide A                             | rea Application Services                                           | admin                                                           | i   Home   Help   Loqout   A                |
| WAAS Central Manager                           | Hy WAN > Devices > wave                                            | e-674-br                                                        | Switch De                                   |
| 📦 wave-674-br                                  | Virtual Blade, 1 for WAR                                           | , wave-674-br 🧐 Print 🔞 Refres                                  | h                                           |
| 🔁 Monitor                                      |                                                                    | Virtual Blade                                                   |                                             |
| Troubleshoot                                   | Blade Number:* 1                                                   | Description                                                     | Lab VB                                      |
| Configure                                      | AutoStart:                                                         | Boot From.*                                                     | network -                                   |
| 🚯 Admin                                        | CD image: •                                                        | Browse Floopy Inag                                              | je:                                         |
| Logs<br>License Management<br>I Virtualization | Disk(s): <sup>*</sup> 40 Upt                                       | o 4 disks - space separated (1-120) GB Memory:<br>NIC Emulation | * 1024 (512-1024) ME                        |
| Virtual Blades<br>Actions<br>File Transfers    | CPU Emulation: gemu54 -                                            | Virlua CPU AII                                                  | bcation CPU 1: 💟 CPU 2: 📺                   |
|                                                | Virtual Interfaces Add                                             | Ue ete                                                          |                                             |
|                                                | Interface Nam                                                      | e Bridge Interface                                              | MAC Address                                 |
|                                                | Some or all configuration on a<br>upgraded to version 4.1 x or all | GigabiEthernet 1/0                                              | vidual or part of device group) until it is |

**Step 2.** Start the virtual blade and attach it using the console to complete the operating system installation. For more information about starting and connecting to the virtual blade console, see <u>Starting and Stopping</u> <u>Virtual Blades</u> and <u>Accessing the Virtual Blade Console</u>.

**Note:** (1) Verify that the **Boot From** field is changed from **network** to **disk** before any automatic system restart by the operating system installer. This change will prevent the virtual blade from attempting to reinstall the operating system after rebooting. (2) Depending on your PXE deployment, you may be required to press F12 on the virtual blade console to initiate the virtual blade installation.

# **Virtual Blade Operations**

#### **Starting and Stopping Virtual Blades**

To start or stop a virtual blade on your Cisco WAAS device, follow these steps:

- Step 1. From the Cisco WAAS Central Manager GUI navigation pane, choose My WAN > Manage Devices.
- Step 2. Click the Edit icon next to the Cisco WAE device that you want to configure.
- **Step 3.** From the navigation pane, choose **Admin > Virtualization > Actions.** The Virtual Blade Actions pane appears (Figure 8).

#### Figure 8. Virtual Blade Actions Pane

| 🗿 🔵 🔻 🔊 https://192.168.6                                                                                        | 4.9:8443/servlet/conscisco.unicons.ui.Logir | Servlet 🔹 💀 😽 🗙 😽 Google                                                                               | P                          |
|----------------------------------------------------------------------------------------------------|---------------------------------------------|----------------------------------------------------------------------------------------------------|----------------------------|
| 🏠 Favorites 🛛 🍰 🏉 Suggestee<br>🍘 Cisco Wide Area Application Se                                                  | Sites - 🙋 Web Slice Gallery -               | 🛅 🔻 🗟 👻 📾 🔺 Pa                                                                                         | age 🔹 Safety 👻 Tools 👻 🔞 👻 |
| cisco Cisco Wide Are                                                                                             | a Application Services                      | admin   Ho                                                                                             | ma   Halp   Logaut   Abo   |
| WAAS Central Manager                                                                                             | My WAN > Devices > wave-574                 | -br                                                                                                    | Switch Devi                |
| 📦 wave-674-br                                                                                                    |                                             | Virtual Blade Actions                                                                                  |                            |
| Monitor                                                                                                    | Vir                                         | tual blade resources:                                                                                  | <b>a</b>                   |
| Troubleshoct                                                                                                    | Vrtual Blade () : All - Status: V           | B Memory: 3072WiB configured, 0MiB available.                                                          | Refresh States             |
| 🔸 🍓 Jobs                                                                                                    | VVV                                         | B Disk space: 130G B conligured, s0GB available.<br>B Image space /local1/vbs: 5695MiB used, 82161MiE. |                            |
| o <sup>9</sup> Configure                                                                                         | Some or all actions performed on this       | osce may not have any effect on the WAE until it is uppraded to y                                      | version 4.1 x or above     |
| 🖧 Admin                                                                                                    | 4                                           |                                                                                                    |                            |
| Logs<br>License Management<br>I Vrtuclization<br>General Settings<br>Virtual Diodes<br>Actions<br>file Transfers | Kore: - Hequrec Feld                        |                                                                                                    |                            |

**Step 4.** From the **Virtual Blade()** menu, choose the virtual blade that you want to enable or disable. The status of the virtual blade is displayed in the **Status** field. See Figure 9 for an example.

The default selection for the virtual blade is **All.** When All is selected, the Status field displays the current status for all virtual blades.

#### Figure 9. Virtual Blade Actions Pane

|                                     | Virtual Blade Actio                                                      | ns              |
|-------------------------------------|--------------------------------------------------------------------------|-----------------|
| /irtual Blade (running) : 1 v Statu | s: virtual-blade 1<br>config:<br>description Lab VB<br>device cpu qemu64 | Refresh Status  |
|                                     | Basic                                                                    |                 |
| Stop Virtual Blade                  | Shutdown Timeout:                                                        | (0-900) seconds |
| Start Virtual Blade                 | Startup Delay:                                                           | (1-60) seconds  |
| Save Virtual Blade                  |                                                                          |                 |
|                                     | CD-ROM                                                                   |                 |
| Eject CD-ROM                        |                                                                          |                 |
| Use CD-ROM                          |                                                                          |                 |
|                                     |                                                                          |                 |

# Start the Virtual Blade

- Step 1. Click Start Virtual Blade to enable the selected virtual blade.
- Step 2. (Optional) Enter a startup delay by typing a value, in seconds, in the Startup Delay field.

The startup delay can be used to give you time to connect a VNC session to the console before the virtual blade boots, so you can observe the initial startup.

#### Stop the Virtual Blade

- Step 1. Click Stop Virtual Blade to disable the selected virtual blade.
- **Step 2.** (Optional) To give the virtual blade operating system time to shut down the virtual blade after you click the Stop Virtual Blade button, enter a value (in seconds) in the **Shutdown Timeout** field.

The shutdown timeout provides a delay period during which the operating system can shut down

gracefully. If the operating system has not shut down the virtual blade by the end of this period, Cisco WAAS will cancel the shutdown.

If you set the Shutdown Timeout value to 0, Cisco WAAS will force a shutdown immediately. A forced shutdown is comparable to pulling the power cord on a real computer.

To avoid losing data in open programs running on the virtual blade, you should perform a graceful shutdown or have the operating system itself perform the shutdown.

# Save the Virtual Blade

Click Save Virtual Blade to suspend the selected virtual blade.

Suspending the virtual blade allows you to stop the virtual blade from using computing resources and save the current execution state to disk. Starting the virtual blade after this operation will resume the virtual blade execution state.

**Note:** To reboot your Cisco WAAS device, you must stop or save all virtual blades.

#### **Resetting a Virtual Blade**

In some cases, it is preferable to quickly reset the virtual blade instead of entering separate start and stop instructions to the device. Cisco WAAS provides a facility to do this through the Cisco WAAS CLI. The following command resets Virtual Blade 1:

WAE-574# virtual-blade 1 reset

**Note:** This command performs an instant reset and can cause data loss in virtual blades similar to the way that pressing the Reset button on a physical computer can.

#### Accessing the Virtual Blade Console

During operating system installation and certain maintenance tasks on a server, it's desirable to have access to the physical display console and keyboard. Because of the virtual nature of virtual blades, no such physical devices are present. In this case, Cisco WAAS provides a virtual physical console through the RFB protocol. RFB is most often used in VNC display clients.

To access the virtual console of a virtual blade, you will need a VNC client. Cisco WAAS interoperates with most VNC clients. Common freely available clients include:

- TightVNC (Microsoft Windows and Unix)
- <u>Chicken of the VNC</u> (Mac OS)

After you have a VNC client installed, you can connect to the virtual blade console. Typically, VNC connections are made using the syntax *<IP Address*>:*<Display Number*>. For Cisco WAAS virtual blades, the IP address is the primary interface address of the Cisco WAAS device, and the display number is the virtual blade number.

For example, to connect to Virtual Blade 4 on a Cisco WAVE device with IP 192.168.0.1, you would enter 192.168.0.1:4 in the VNC client

**Note:** VNC uses TCP, but the display number is not the TCP port number. VNC display numbers 1 through 6 use TCP ports 5901 through 5906, respectively.

Cisco WAAS allows connections to the virtual blade console only after the virtual blade has been started. If the virtual blade is stopped, any remote console connections will be disconnected. If you need to connect to the virtual

blade console before the virtual blade starts, enter a **start** command with a delay time. The virtual blade console will be available during the startup delay. For more information about starting and stopping virtual blades, see <u>Starting</u> and <u>Stopping Virtual Blades</u>.

**Note:** If you want to reboot the virtual blade without disconnecting the console, enter a reset command from the Cisco WAAS CLI.

#### Securing the Virtual Blade Console

The virtual blade console is designed to be a lightweight access method for installation and emergency maintenance. Because of this, the console is unsecure. It is recommended that you disable the virtual console when it is not in use. The following command will disable the virtual console for Virtual Blade 3:

wae# no virtual-blade 3 vnc

To enable the virtual console, enter the same command without the no prefix.

After the virtual blade operating system is installed, you should use the native remote management tools of the operating system instead of the Cisco WAAS virtual console.

#### Installing Paravirtualized Networking

Paravirtualization is a technology that allows a virtual blade to have more direct access to the hardware of a Cisco WAAS system, providing enhanced performance. In Cisco WAAS 4.2 adds support for paravirtualized network devices.

For a virtual blade to use the paravirtualized virtio network device, the operating system on the virtual blade must have driver support for this device. See the following sections for information about how to use the virtio device drivers.

#### Microsoft Windows-Based Virtual Blades

Microsoft Windows drivers for the virtio network device (virtio-drivers.iso) can be downloaded from the Cisco Software Center site: <u>http://www.cisco.com/public/sw-center/index.shtml</u>. To install these drivers, do the following:

- Step 1. Copy the virtio driver disk image to the Cisco WAAS device. For detailed steps for copying files, see Copying a Virtual Disk (ISO) Image to a Cisco WAAS Device.
- Step 2. Fully install the virtual blade operating system. For more information about this step, see the <u>Configuring</u> <u>Virtual Blades</u> section.
- Step 3. In the Virtual Blade configuration pane, make the following changes (Figure 10):
  - From the NIC Emulation menu, choose the virtio device.
  - Verify that the Boot From menu is set to disk.
  - From the CD Image menu, choose disk.
  - In the **CD Image** disk name field, specify the name of the virtio driver disk image file (for example, /local1/vbs/virtio-drivers.iso).

#### Figure 10. Virtual Blade Configuration Pane

| 🔁 🕞 🔻 😰 http://192.168.                                                                                                    | 64.98443/serviet/com.cisco.unicom.ui.l oginServ<br>d Sites 💌 🔊 Web Slice Gallenv 💌                                                                 | iei 🔻 🔯 🦘 🗶 🛐 Google                                                                                                    | ىر                                                                                       |
|----------------------------------------------------------------------------------------------------|----------------------------------------------------------------------------------------------------|----------------------------------------------------------------------------------------------------|------------------------------------------------------------------------------------------|
| Cisco Wide Area Application 5                                                                                                    | ervices                                                                                                    | 🛅 🕶 🔟 🖛 📼 I                                                                                                    | Page 🔹 Safety 🔹 Tools 👻 🔞 🔻                                                              |
| cisco Cisco Wide Ar                                                                                                    | ea Application Services                                                                                                    | admin   H                                                                                                    | ome   Help   Logout   Abo                                                                |
| WAAS Central Manager                                                                                                    | My WAN > Devices > wave-674-br                                                                                                    |                                                                                                    | Switch Devi                                                                              |
| 🖌 🗑 wave-674-br                                                                                                    | Virtual Blade, 1 for WAE, wave-                                                                                                    | 574-br 🥞 Print 🔞 Refresh                                                                                                    |                                                                                          |
| Monitor                                                                                                    |                                                                                                    | Virtual Blade                                                                                                    |                                                                                          |
| K Troublechart     Sobs     Ornfigure     Admin     Loge     Licarse Management     Virtualization     General Settics     Mirtual Biddee | Biade Number: "1<br>AutuStart.<br>Cfi Image: disk  Vibcal1AbsAviti<br>Disk(s)." 40 Upto 4 disks - s<br>Disk Emvlator: IDE  CFU Emvlator: gemu54  V | Descriptor: I al<br>BCOTFrant <sup>®</sup> disk<br>in-crivers isc (Bosse) Finny Image (<br>cace separates (1-120) GB Memory. <sup>4</sup> (10<br>NC Emulator: virt<br>Vrius CPU Albeaten | 24 (S12-1024) M6<br>ip +<br>CPJ 1: V CPU 2:                                              |
| Fie Transfers                                                                                                    | Virtual Interfaces Add Ue do<br>Interface Name<br>1<br>Some of all configuration on alls page may<br>upgraded to vestion 4.1% or above             | Bridge Interface<br>OgsbElfternet 1/0<br>ynct have any effect on the WAE (ind vidual                                                                                                    | MAC Address<br>3021 DE A3 48:46<br>or part of device group) until it is<br>Submit Concel |

**Step 4.** Restart the virtual blade.

**Note:** To avoid restarting the virtual blade, you can specify the virtio device during creation of the virtual blade and prior to the Microsoft Windows installation. However, the virtual blade will not be able to access network resources until the drivers in Step 5 are installed.

**Step 5.** After the virtual blade has restarted, perform the following steps according to on your Microsoft Windows version.

#### Microsoft Windows Server 2008 Core and 2008 Release 2 (R2) Core:

At the Microsoft Windows Server 2008 Core command prompt, enter the following command based on your version of Server 2008 Core:

**Note:** "D:" in the commands shown here represents the drive letter of your virtual CD-ROM drive containing the virtio driver disk image. Your drive letter may differ if more than one virtual disk is present.

# Microsoft Windows 2008 x64 Core and Windows 2008 R2 Core:

C: > pnputil -i -a d: \inf \amd64 \Win2008 \netkvm.inf

# Microsoft Windows 2008 x86 Core:

C:\> pnputil -i -a d:\inf\i386\Win2008\netkvm.inf

The virtio drivers should now be installed, and Windows should automatically verify and use the new device.

# Microsoft Windows Server 2003 and 2008 Full Installation, and 2008 R2 Full installation:

# a. Open the Microsoft Windows Device Manager.

**b.** The virtio network device will likely be listed as an unknown Ethernet controller. Right-click this network device and select **Update Driver Software**.

- c. Select Browse My Computer for Driver Software.
- d. Enter D:\ in the path for the network drivers.
- e. Click Next.

Windows should find and install the appropriate version of the virtio device driver.

Note: After installation, the virtio interface will appear in Microsoft Windows as a RedHat VirtIO Ethernet Adapter.

#### Linux-Based Virtual Blades

Linux virtual blades also support virtio paravirtualized network devices. These virtual blades must run kernel 2.6.25 or later and be compiled with the CONFIG\_VIRTIO\_\* options. For more information, please see the documentation with your Linux distribution or view the Linux virtio project site.

# **Transferring Virtual Blade Files**

Cisco WAAS provides an interface to transfer virtual disk images to and from the remote devices through the Cisco WAAS Central Manager interface. This interface enables easy placement virtual disk ISO images on remote devices, as well as backup and restoration of virtual blade disk images.

Note: All file transfers to and from virtual blades use FTP and require an FTP server to copy files to or from.

## Copying a Virtual Disk (ISO) Image to a Cisco WAAS Device

To copy a virtual disk image (ISO) to your Cisco WAAS device, follow these steps:

- Step 1. From the Cisco WAAS Central Manager GUI navigation pane, choose My WAN > Manage Devices.
- Step 2. Click the Edit icon next to the Cisco WAAS device to which that you want to copy the image.
- Step 3. From the navigation pane, choose Admin > Virtualization > Virtual Blades > File Transfers. The Virtual Blade File Transfers pane appears (Figure 11).
- **Step 4.** Begin configuring the values to transfer your virtual disk (ISO) image to the Cisco WAAS device as follows:
- a. From the File Transfer Type menu, choose FTP Image to /local1/vbs.
- b. In the FTP Server field, enter the IP address or hostname of the FTP server containing the virtual disk image.
- c. In the Remote Directory field, enter the path to the virtual disk (ISO) image on the remote FTP server.
- d. In the Remote Filename field, enter the filename of the virtual disk (ISO) image.

**e.** In the **Username** field, enter the username required to access the virtual disk image. For an anonymous FTP server, you may need to use the username anonymous or ftp.

**f.** In the **Password** field, enter the password for the username used to access the virtual disk image. For anonymous FTP servers, specify a blank password, email address, or other password as required.

**g.** In the **Local Filename** field, enter the filename of the virtual disk (ISO) image to be stored on the Cisco WAAS device.

Figure 11. Virtual Blade File Transfers Pane: FTP

| 🕘 🔍 🔻 🍺 https://192.168                                                                                                    | 64.98443/serviet/com.cisco.unicom.ui.lioginServiet                                                                                                    | 🗸 🛃 🐓 🗙 👫 Gaogle                                                      | م              |
|----------------------------------------------------------------------------------------------------|----------------------------------------------------------------------------------------------------|-----------------------------------------------------------------------|----------------|
| 🔆 Favorites 🛛 🍰 🅭 Suggesti<br>🎉 Cisco Wide Area Application 1                                                                                                    | ed Sites 👻 🔊 Web Slice Gallery 🕶                                                                                                    | 🚹 🕶 🔯 🤘 🐨 📠 🕶 Page 🕶 Safety                                           | • Taols • Q•   |
| Cisco Wide A                                                                                                    | rea Application Services                                                                                                    | admin   Hone   Help                                                   | Logoul   Absut |
| WAAS Central Manager                                                                                                    | My WAN > Devices > wave-674-br                                                                                                    |                                                                       | Switch Devic   |
| 🕨 🗑 wave-674-br                                                                                                    | v                                                                                                    | in wal Blade File Transfers                                           |                |
| Monitor     Monitor     Monitor     Monitor     Monitor     Monitor     Monitor     Configure     Configure     Configure     Configure     Configure     Viculization | WCH3a22 3559 usa 206fre spoci ao //<br>59 usa 206fre spoci so //<br>59 usa 206fre spoci so //<br>51 usa Z06fre spoci so //<br>51 usa File Tender Refreit Suna Cance<br>File Trerafer Type <sup>®</sup> FTP Image to Jocal1 Abs<br>FTP Server. <sup>*</sup> 192 168 54 200 1 | I File Transfer Clear Status Log                                      |                |
| General Settings<br>Virtual Blades                                                                                                    | Remote Directory:* //SO/                                                                                                    | Usemane: anonymous                                                    |                |
| Actions<br>File Transfers                                                                                                    | Remote Flename: w2k3sp2_3959_usa_x86fr                                                                                                    | Password:                                                             |                |
|                                                                                                    | Local Filename." //nc.m 12/nc.w 24/3 pp_ 9859<br>(1) Dome of all addoms performed on this page may not have<br>Netr. " - Uniquired head                                                                                                    | ary effect on the WAE until it is upgraded to vestion 4.1 , for above |                |

- **Note:** (1) All virtual disk image files transferred to a Cisco WAAS device must reside in the **/local1/vbs** directory to be used by virtual blades. (2) A remote directory value of . (period) tells Cisco WAAS to transfer files from the directory used on initial login. This value can save time, eliminating the need to type the full path to the login directory.
- **Step 5.** Click the **Start File Transfer** button to begin the FTP transfer. The file should begin transferring from the FTP server to the device. To view the status of the file transfer, click the **Refresh Status** button. The status of the transfer will appear in the text area above the buttons (Figure 12).
- Figure 12. Virtual Blade File Transfers Pane: Status

|         | Virtual Blade File Transfers                                          |
|---------|-----------------------------------------------------------------------|
| Status: | Initiating FTP download ### Downloaded 2899968 bytes                  |
| Star    | rt File Transfer Refresh Status Cancel File Transfer Clear Status Log |

#### Copying a Virtual Blade Disk to an FTP Server

To back up a virtual disk from a virtual blade, follow these steps:

- Note: The virtual blade must be stopped before you perform a virtual blade disk backup or restore operation.
- Step 1. From the Cisco WAAS Central Manager GUI navigation pane, choose My WAN > Manage Devices.
- Step 2. Click the Edit icon next to the Cisco WAAS device from which you want to copy the virtual blade disk image.
- Step 3. From the navigation pane, choose Admin > Virtualization > Virtual Blades > File Transfers. The Virtual Blade File Transfers pane appears (Figure 13).
- Step 4. Begin configuring the values to transfer your virtual blade disk image to an FTP server as follows:
- a. From the File Transfer Type menu, choose Backup Virtual Blade to FTP.

**b.** In the **FTP Server** field, enter the IP address or hostname of the FTP server to which you will copy the virtual blade disk image.

- c. In the **Remote Directory** field, enter the path to the directory to which you will copy the virtual blade disk image.
- d. In the **Remote Filename** field, enter a filename for the virtual blade disk image.
- e. In the Username field, enter the username required to access the FTP server.
- f. In the **Password** field, enter the password.
- g. In the Virtual Blade No. field, enter the virtual blade number containing the disk image you want to transfer.

**h.** In the **Disk No**. field, specify the disk number of the virtual blade you want to transfer. Virtual blades can contain multiple virtual disks. See <u>Configuring Virtual Blades</u> for more information.

Figure 13. Virtual Blade File Transfers Pane: Virtual Blade Backup

| Favorites                                                                                                    | ed Sites 👻 👰 Web Slice                                       | co unicom, iuliogin tervii<br>Gailerz 💌                                                    | n <u>▲1893</u> ],                                                | **   ×    • 1100 | 71*                               | ,               |  |  |  |
|----------------------------------------------------------------------------------------------------|--------------------------------------------------------------|--------------------------------------------------------------------------------------------|------------------------------------------------------------------|------------------|-----------------------------------|-----------------|--|--|--|
| Cisco Wide Area Application S                                                                                                    | iervicos                                                     |                                                                                            | 6                                                                | • 🛛 • 🖻          | anga → Page → Sariety             | / 🕶 Taols 🕶 🔞 🕶 |  |  |  |
| Cisco Wide Ar                                                                                                    | rea Application S                                            | ervices                                                                                    |                                                                  | adm              | ain   Home   Help                 | Logoul   Ab:    |  |  |  |
| VAAS Central Manager                                                                                                    | <u>My WAN &gt; Devices</u> > wave-674-br                     |                                                                                            |                                                                  |                  |                                   |                 |  |  |  |
| 🗑 wave-674-br                                                                                                    | Virtual Blade File Transfers                                 |                                                                                            |                                                                  |                  |                                   |                 |  |  |  |
| Troubleshoot  Troubleshoot  Toubleshoot  To | Status Stati<br>1921<br>Stati File Tra<br>File Transfor Type | ng FTP transfer: copy<br>68.64.200 / VB2.ing<br>nate: Refresh Status<br>Backup Virtual Bla | virtual-blade 2 disk 1 ttp<br>Cancel Fie Transfer<br>Inde to FTP | Clear Status Log |                                   |                 |  |  |  |
| license Management<br>virtualization<br>General Settings<br>Virtual Blades                                                                                                    | FTP Server:*                                                 | 192.168.64.200<br>/                                                                        | i Hotname or P<br>Address                                        | Usemane          | anonymous                         |                 |  |  |  |
| Actions<br>File Transfors                                                                                                    | Remote Filename:*                                            | VB2.img                                                                                    |                                                                  | Password:        |                                   |                 |  |  |  |
|                                                                                                    | Virual Elede Ne*                                             | 2<br>ons performed on this page                                                            | may not have any effect on the W                                 | Disk No*         | 1<br>ed to vestion 4.1.x or above | _               |  |  |  |
|                                                                                                    | Note *- Required he                                          | ld                                                                                         |                                                                  |                  |                                   |                 |  |  |  |

- **Note:** A remote directory value of . (period) tells Cisco WAAS to transfer files to the directory used on initial login. This entry can save time, eliminating the need to type the full path to the login directory.
- Step 5. Click the Start File Transfer button to begin the virtual blade disk image transfer. The file should begin transferring from the Cisco WAAS device to the FTP server. To view the status of the file transfer, click the **Refresh Status** button. The status of the transfer will appear in the text area above the buttons

#### Restoring a Virtual Blade Disk to a Cisco WAAS Device

To restore or deploy a virtual disk to a virtual blade, follow these steps:

**Step 1.** Create or decide which virtual blade will be transferred the virtual blade disk image. Virtual blade disk images can be transferred only to a configured virtual blade. If you do not have a virtual blade configured, create one. For more information about creating a virtual blade, see <u>Configuring Virtual Blades</u>.

**Note:** (1) Restoring a virtual blade disk image will overwrite the contents of the virtual disk being restored. (2) Restoring a virtual blade disk image will change the configured disk size of the virtual blade to match the configured disk size of the virtual disk image that is being restored. (3) The virtual blade must be stopped before you perform a virtual blade disk backup or restore operation.

Step 2. From the Cisco WAAS Central Manager GUI navigation pane, choose My WAN > Manage Devices.

Step 3. Click the Edit icon next to the Cisco WAAS device to which you want to copy the virtual blade disk image.

- **Step 4.** From the navigation pane, choose **Admin > Virtualization > Virtual Blades > File Transfers**. The Virtual Blade File Transfers pane appears (Figure 14).
- **Step 5.** Begin configuring the values to restore your virtual blade disk image to the Cisco WAAS device as follows:
- a. From the File Transfer Type menu, choose Restore Virtual Blade from FTP.

**b.** In the **FTP Server** field, enter the IP address or hostname of the FTP server that contains the virtual blade disk image.

- c. In the **Remote Directory** field, enter the path to the directory that contains the virtual blade disk image.
- d. In the **Remote Filename** field, enter the filename of the virtual blade disk image.
- e. In the Username field, enter the username required to access the FTP server.
- f. In the Password field, enter the password.

g. In the Virtual Blade No. field, enter the virtual blade number to which you want to restore the virtual blade disk image.

**h.** In the **Disk No.** field, enter the disk number of the virtual blade you want to restore. Virtual blades can contain multiple virtual disks. See Configuring Virtual Blades for more information.

Figure 14. Virtual Blade File Transfers Pane: Virtual Blade Restoration

| >                                                                         | 64.9:8443/serviet/com.cis                                | to unicom. ui.LoginServle                                                                                                    | • 🔸 🚽                          | 🕂 😽 🗙 🛛 🚰 Gaoi           | ple                        | م            |  |  |  |
|---------------------------------------------------------------------------|----------------------------------------------------------|----------------------------------------------------------------------------------------------------|--------------------------------|--------------------------|----------------------------|--------------|--|--|--|
| 🎓 Favorites 🛛 🚕 🌽 Suggeste<br>🌈 Cisco Wide Area Application S             | ed Sites 🔻 🙋 Web Slice (<br>Services                     | Gallery ♥                                                                                                    | i                              | • • •                    | 🙀 🕶 Page 🕶 Sariet          | y• Taols• ⊙• |  |  |  |
| Cisco Wide Ar                                                             | rea Application Se                                       | ervices                                                                                                    |                                | adm                      |                            |              |  |  |  |
| WAAS Central Manager                                                      | My WAN > Devic                                           | es > wave-674-br                                                                                                    |                                |                          |                            | Switch Devi  |  |  |  |
| 📦 🗑 wave-674-br                                                           | Virtual Blade File Transfers                             |                                                                                                    |                                |                          |                            |              |  |  |  |
| Fonico     Troubleshoot     Solution     Configure     Configure     Logs | Status<br>Status<br>Stati Fie Tra<br>Filc Transfor Typc* | Status Statung FIP transfer. ccpy tp utLar-blade 1 1<br>192.168.64 200 / VB1.ing<br>Stat Fie Tanufer Refree Strue Carol Fie Tanufer Geer Status too<br>File Transfer Type <sup>®</sup> Restore Virtual Blade from FTP • |                                |                          |                            |              |  |  |  |
| B virtualization                                                          | FTP Server.*                                             | 192.168.64.200                                                                                                    | i Address                      |                          |                            |              |  |  |  |
| Virtual Blades                                                            | Remote Drectory:*                                        | 1                                                                                                    |                                | Username                 | anonymous                  |              |  |  |  |
| Actions<br>File Transfors                                                 | Remote Filename:*                                        | VB1.img                                                                                                    |                                | Password:                |                            |              |  |  |  |
|                                                                           | Virual Elede No.:*                                       | 1                                                                                                    |                                | Disk No.:*               | 1                          |              |  |  |  |
|                                                                           | i Corse or all action                                    | on performed on this page i                                                                                                    | may not have any effect on the | eWAE until it is upgrade | ed to vesion 4,1 x or abov | •            |  |  |  |

- **Note:** A remote directory value of . (period) tells Cisco WAAS to transfer files to the directory used on initial login. This entry can save time, eliminating the need to type the full path to the login directory.
- Step 6. Click the Start File Transfer button to begin the virtual blade disk image transfer. The Cisco WAAS device should begin restoring the virtual blade disk image from the FTP server. To view the status of the file transfer, click the Refresh Status button. The status of the transfer will appear in the text area above the buttons

# **Backing Up Virtual Blades**

A critical function of a virtual blade infrastructure is the backup of unique data from remote virtual blade installations. Virtual blades are targeted for distributed services that typically require infrequent or no backup over the WAN. However, some custom applications and services may require more frequent backups. In these cases, customers can install their own backup agent or perform a full virtual blade disk image backup.

# Agent Backup

Since Cisco WAAS virtual blades are virtual servers, customers can typically use backup solutions similar to those they use today for physical servers. Since virtual blades have no physical backup devices, these solutions will need to back up over the network to a backup system or tape library. This process is usually called an agent backup. Since backup solutions vary widely, consult your backup vendor documentation for information about how to install a backup client agent for use over the network.

# Full Disk Image Backup

Cisco WAAS also provides the capability to back up an entire virtual blade disk image at once. This approach enables a full backup of the virtual blade disk, regardless of backup support by the underlying operating system. Specific requirements/features are:

- The virtual blade must be stopped before backup or restoration of the virtual blade.
- The virtual blade disk is transferred to a server using FTP.
- Only the used disk data amount is transferred. If you have a 40-GB disk and only 3 GB in use, 3 GB will be transferred.
- Since the transport is FTP, Cisco WAAS can optimize the backup traffic if a peer device is available.

For more information about backing up and restoring virtual blades, see Transferring Virtual Blade Files.

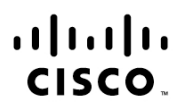

Americas Headquarters Cisco Systems, Inc. San Jose, CA Asia Pacific Headquarters Cisco Systems (USA) Pte. Ltd. Singapore Europe Headquarters Cisco Systems International BV Amsterdam, The Netherlands

Cisco has more than 200 offices worldwide. Addresses, phone numbers, and fax numbers are listed on the Cisco Website at www.cisco.com/go/offices.

Cisco and the Cisco Logo are trademarks of Cisco Systems, Inc. and/or its affiliates in the U.S. and other countries. A listing of Cisco's trademarks can be found at www.cisco.com/go/trademarks. Third party trademarks mentioned are the property of their respective owners. The use of the word partner does not imply a partnership relationship between Cisco and any other company. (1005R)

Printed in USA